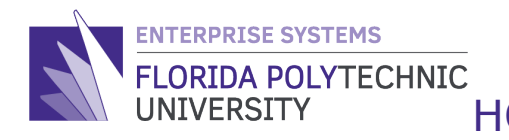

## HOW TO VERIFY FOUNDATION HOURS WORKED QUICK REFERENCE

**STEP-BY-STEP GUIDE** 

Step 1: Access your Workday Home Page

## Step 2: Select the 'Time Off' worklet/application

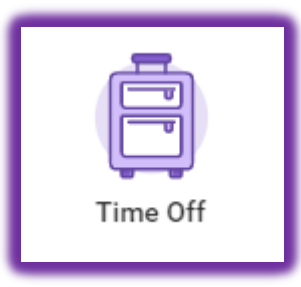

Step 3: Under the 'Request' column, select 'Time Off'

| Request |                     |
|---------|---------------------|
|         | Time Off            |
|         | Time Off Correction |
|         | Leave of Absence    |
|         | Return from Leave   |

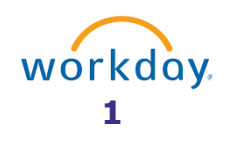

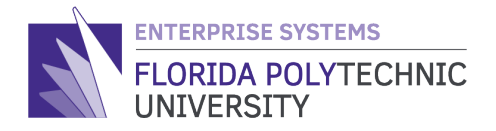

| lance as of 04/28/2020 🛱 Sunday                                             | Monday | Tuesday |    | Wednesday | Thursday | Friday | Saturday |
|-----------------------------------------------------------------------------|--------|---------|----|-----------|----------|--------|----------|
| 15.604 Hours                                                                | 29     | 30      | 31 | Apr 1     | 2        | 3      |          |
| alance Per Plan<br>nual Time Off Plan<br>9601 Hours                         |        |         |    |           |          |        |          |
| nnual lime (m)<br>srental Leave<br>Hours<br>arental Leave)                  | 5      | 6       | 7  | 8         | 9        | 10     |          |
| k Pool Time Off Plan<br>Hours<br>Intermittent FMLA - Sick Pool, Sick<br>of) | 12     | 13      | 14 | 15        | 16       | 17     |          |
| sk Time Off Plan<br>6439 Hours<br>Intermittent FMLA - Sick, Sick Time<br>1) | 19     | 20      | 21 | 22        | 23       | 24)    |          |
| ecial Administrative Leave<br>Aours<br>pecial Administrative Leave)         | 26     | 27      | 28 | 29        | 30       | May 1  |          |
|                                                                             |        | Today   |    |           | 24       |        |          |
| 1 Day - Request Time Off                                                    |        |         |    |           |          |        |          |

## Step 4: Select the day you are logging hours

Step 5: Select the 'Request Time Off' button on the bottom left of the screen

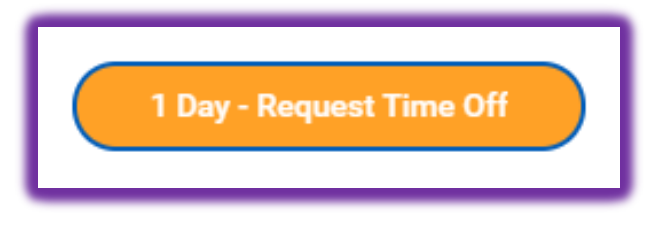

Step 6: A screen will pop up. Click in the 'Type' search field

| Type     *       Daily Quantity     0       Unit of Time     (empty)       Comment | When             | Friday, April 24, 2020 |    |
|------------------------------------------------------------------------------------|------------------|------------------------|----|
| Daily Quantity * 0<br>Unit of Time (empty)<br>Comment                              | Type *           |                        | ∷≡ |
| Unit of Time (empty) Comment                                                       | Daily Quantity ★ | 0                      | )  |
| Comment                                                                            | Unit of Time     | (empty)                |    |
|                                                                                    | Comment          |                        |    |

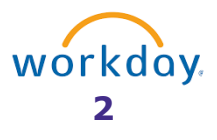

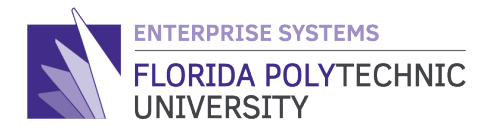

## **Step 7:** Select "Verify Foundation Hours: I certify that I have worked on Florida Polytechnic Foundation tasks as indicated by the hours and comment recorded in the system."

|--|

Step 8: The 'Daily Quantity' field will prepopulate with the number "0".

Update this field to indicate the number of hours worked for the Foundation.

| Daily Quantity 🔸 | 0     |
|------------------|-------|
| Unit of Time     | Hours |

Step 9: Lastly, scroll down to the bottom of the screen and click on the 'Submit' button

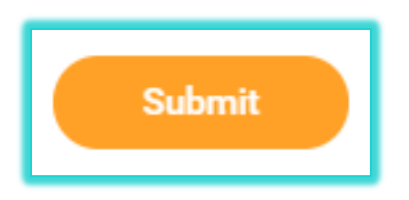

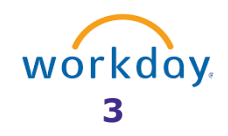